## れんらくアプリでの学童保育の登録について(一括登録方法)

※契約曜日なら1日ずつの予約も可能です

学童クラブを利用する場合、れんらくアプリにて申込みをお願いしております。 ついては月ごとの一括申請方法をお知らせします。

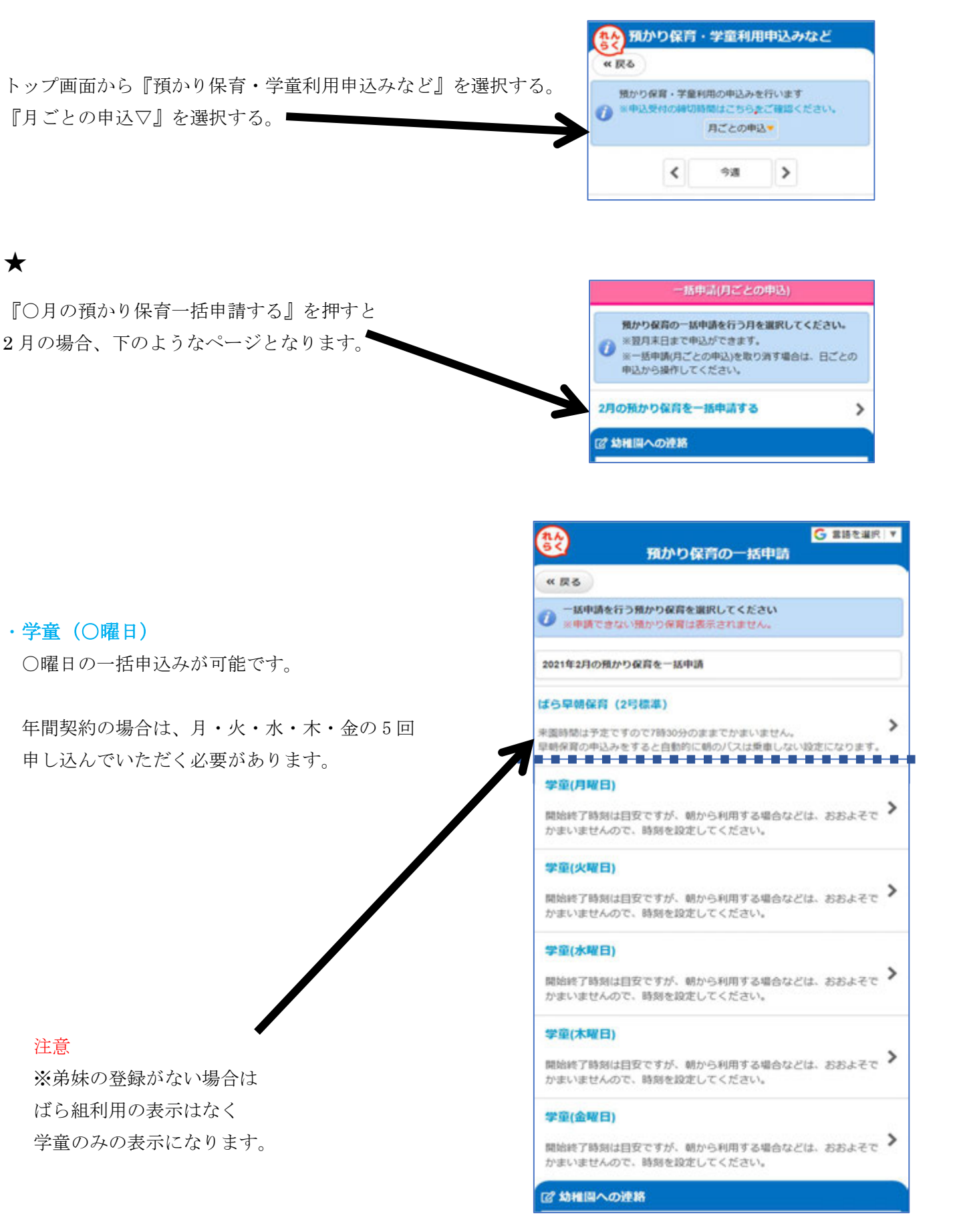

| 次のページ                            |                                   |                                                       | れた<br>ちく<br>※ 戻る                                                                                                    | 預かり保育の一括申請                                                                 |   |  |  |  |  |
|----------------------------------|-----------------------------------|-------------------------------------------------------|----------------------------------------------------------------------------------------------------|----------------------------------------------------------------------------|---|--|--|--|--|
| 右の画面は「学童(月曜<br>・利用したい口にチェッ       | 日)」を選択し;<br>クをいれて申し               | た画面です<br>.込みます。                                       | <ul> <li>一括申請を行う日付をチェックしてください。</li> <li>※既に申請済みの日付にチェックした場合は、上書きされます。</li> </ul>                                                        |                                                                            |   |  |  |  |  |
| ※右の画面で2日・3日                      | <ul> <li>・4日・5日に</li> </ul>       |                                                       | 2021年2月の預力                                                                                                    | やり保育を一括申請                                                                  |   |  |  |  |  |
| チェックボックスがな                       | いのは月曜日の                           | みの                                                    | 学童(月曜日)                                                                                                    |                                                                            |   |  |  |  |  |
| 申込み画面なので、表示                      | 示されません                            |                                                       |                                                                                                    | 全ての日付をチェック▼                                                                |   |  |  |  |  |
|                                  |                                   |                                                       | 2月1日 (月)                                                                                                    |                                                                            |   |  |  |  |  |
| また <mark>2 月 8 日</mark> はすでに     |                                   |                                                       | 2828                                                                                                    |                                                                            |   |  |  |  |  |
| 申し込み済みという状態                      | です。                               |                                                       | 2月3日 (水)                                                                                                    |                                                                            |   |  |  |  |  |
|                                  |                                   |                                                       | 2月4日 (木)                                                                                                    |                                                                            |   |  |  |  |  |
| したがいまして、すべて                      | を申込みしたい                           | 場合は                                                   | 2月5日(金)                                                                                                    |                                                                            |   |  |  |  |  |
| ★以降を各曜日で行って                      | ください                              |                                                       | 2月6日 (土)                                                                                                    |                                                                            |   |  |  |  |  |
|                                  |                                   |                                                       | 2月7日 (日)                                                                                                    |                                                                            |   |  |  |  |  |
| それぞれ一括で申込みを                      | するようになり                           | ます。                                                   | 2月8日(月)<br>密幼稚園開園記念日<br>ばら早朝保育(1号・新2号・2号短)<br>ばらお預かり保育(1号・休み預かり)<br>学童(月曜日) テストさくら[14:00~19:00.給食x]<br>ばらお預かり保育(2号標準・休み預かり) テスト花子[08:40 |                                                                            |   |  |  |  |  |
| 利用日の□に✔を入れス<br>→『次へ』             | クロール、                             |                                                       |                                                                                                    |                                                                            |   |  |  |  |  |
| 登園時間等を入力し、給                      | 食のいる / いら                         | らないを選択                                                | ~18:30]                                                                                                    |                                                                            |   |  |  |  |  |
| →『連絡する』                          |                                   |                                                       |                                                                                                    |                                                                            |   |  |  |  |  |
|                                  | 開発<br>デストさくらさん                    |                                                       |                                                                                                    |                                                                            |   |  |  |  |  |
| 以上で申込み完了です。                      | ■給助設(必須)<br>14 ▼ 前 00 ▼ 分         |                                                       |                                                                                                    |                                                                            |   |  |  |  |  |
|                                  | 19 ♥ 80 00 ♥ 分                    |                                                       |                                                                                                    |                                                                            |   |  |  |  |  |
|                                  | MA(8)                             |                                                       | 給食の                                                                                                    | D変更は申込み完了画面をクリック                                                           |   |  |  |  |  |
|                                  | ※給食がいる場合は「いる                      | 8」を選択してください                                           | すると                                                                                                    | 左の画面が出ますので                                                                 |   |  |  |  |  |
|                                  | 建稀华项                              |                                                       | 給食                                                                                                    | いる/ いらない を変更し                                                              |   |  |  |  |  |
|                                  | 給食申込み時のキャンセルださい。<br>7時30分以降の連絡は給食 | レや欠慮は当日7時30分までにご連絡をく<br>1代のみ請求が発生します。                 | 再度『                                                                                                    | 連絡する』をクリックしてください。<br>■                                                     |   |  |  |  |  |
|                                  |                                   | 0                                                     |                                                                                                    |                                                                            |   |  |  |  |  |
| ●確認方法1                           | <u> </u>                          |                                                       |                                                                                                    | 2月15日 (月) 图站 (作品應該如休日)                                                     | / |  |  |  |  |
| トップ画面から『預かり                      | 保育・学童利用                           | 申込みなど』を選択                                             | しご確認くださ                                                                                                    | はら早期保育(1日,新2日,2日前)<br>はらお預かり保育(1日,休み預かり)<br>学業(月曜日)テストさくら(14.00~19.00,鉱食×1 | > |  |  |  |  |
| 申込みが完了した場合は                      | 背景が黄色にな                           | います。                                                  |                                                                                                    | 2月16日 (火)                                                                  |   |  |  |  |  |
| <ul> <li>・学童(〇曜日) +名前</li> </ul> | [00 : 00 <b>~</b> 00              | :00、給食×/〇]                                            |                                                                                                    | ばら早朝保育(1号・新2号・2号短)<br>ばらお畑かり保育(1号・満定日)                                     | > |  |  |  |  |
| と表示されます。                         |                                   |                                                       |                                                                                                    | 学生(2)第日)<br>学生(2)第日)<br>(2)10年4月の安全(2)日標準、通常日) デストを引(~18.30)               |   |  |  |  |  |
|                                  |                                   |                                                       |                                                                                                    |                                                                            |   |  |  |  |  |
|                                  |                                   |                                                       |                                                                                                    | ※上図は「学童(月曜日)」                                                              |   |  |  |  |  |
| ※カレンダーの背景が白                      | い場合は                              | 2月17日 (水) ★遠足(年中・長)<br>ばら早朝保育(2号標準)<br>(点を発売の発売(2号標準) | >                                                                                                    | 申込みが完了しています                                                                |   |  |  |  |  |
| 何も予約していない状!                      | 態です 💙                             | 145000079末月(25年年・13時時週)<br>学皇(水曜日)                    | <u>.</u>                                                                                                    | 2月16日(火)の「学童(火曜日)」                                                         |   |  |  |  |  |
|                                  | -                                 | 2月18日 (木)<br>ばら早時保育(2号標準)                             |                                                                                                    | は名前が出ていない為                                                                 |   |  |  |  |  |
|                                  |                                   | ばらお預かり保育(2号標準・通常日)<br>学最(木曜日)                         | >                                                                                                    | 申し込みできていない状態です。                                                            |   |  |  |  |  |
|                                  |                                   |                                                       |                                                                                                    |                                                                            |   |  |  |  |  |

赤〇の『スケジュール』をクリック する

| 国际構造への理論        |  |
|-----------------|--|
| 欠缩·避烦速略         |  |
| 預かり保育・学室利用申込みなど |  |
| 2号3号課定月極申込み     |  |
| 目お知らせ・アンケート     |  |
| れんらく受信一覧        |  |
| 亞時間通知一覧         |  |
| 幼稚園からのお知らせ      |  |
| スケジュール          |  |
|                 |  |

スケジュールに予約が入っ ている場合はオレンジにな ります。

通常の場合は緑〇のように 1つの予約になります。 学童で給食も食べる場合は 青〇のように2つの予約に なるのでご注意ください。 何も予約が入っていない場 合はピンク〇空白になりま すので予約忘れの確認がで きます。

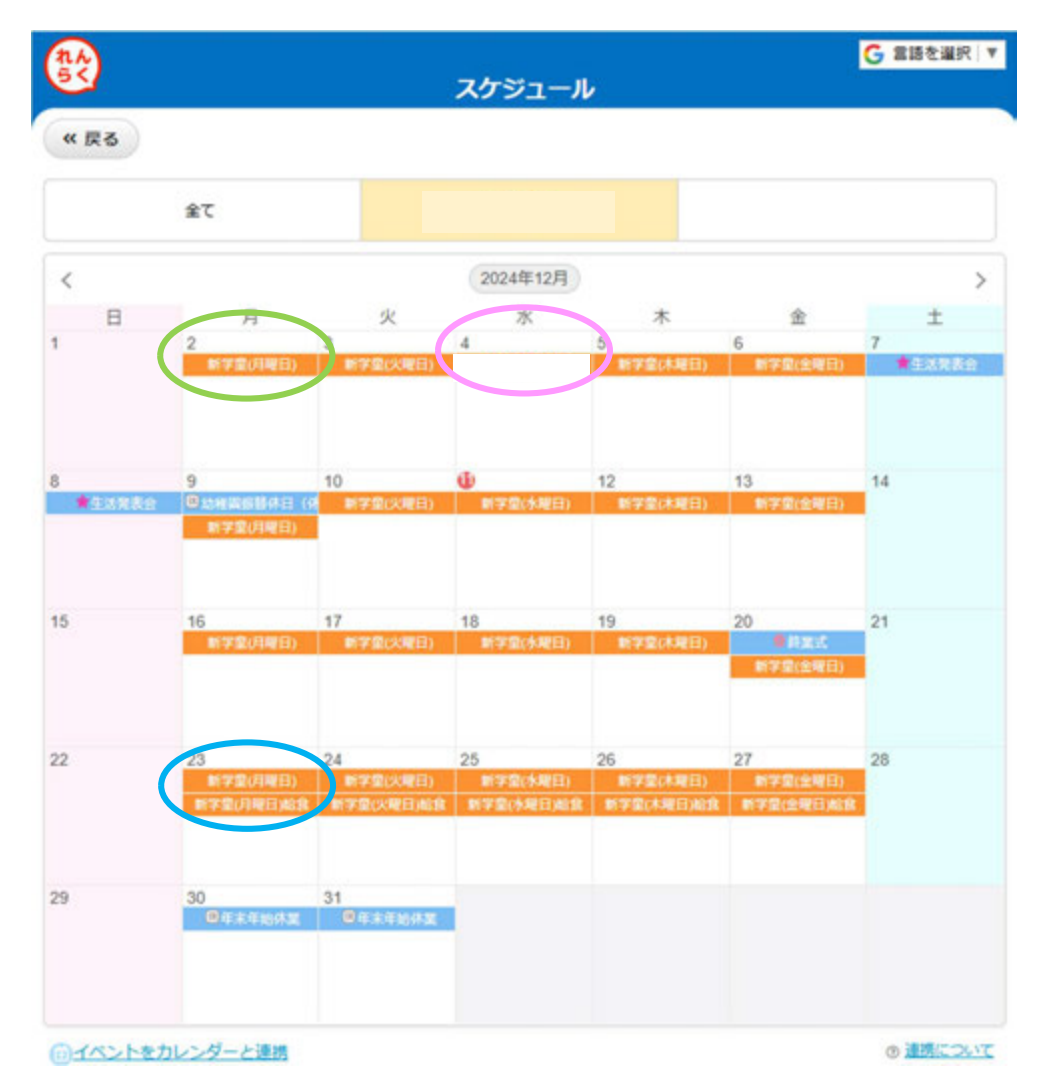

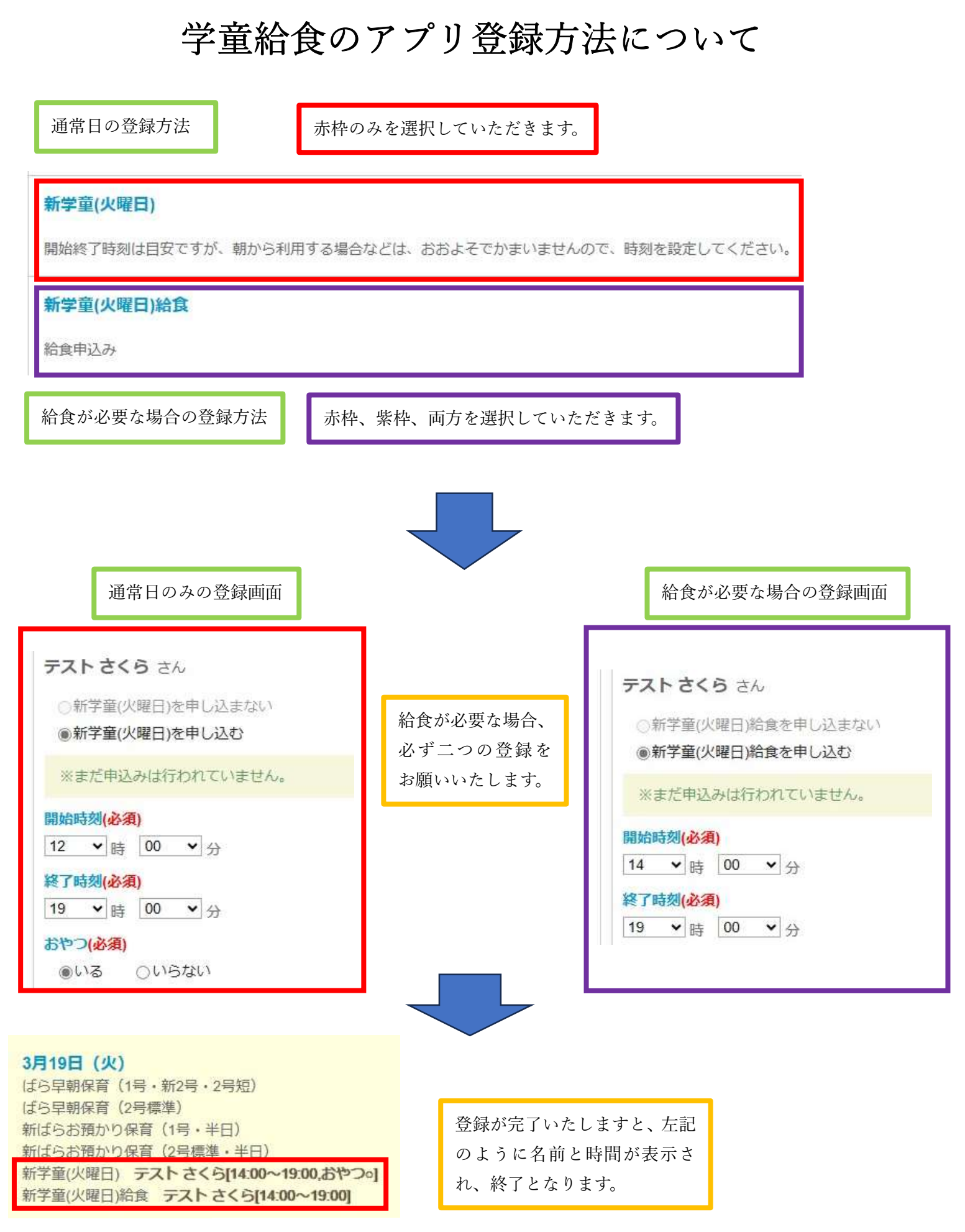

ご不明な点がありましたら、職員までお声掛けください。

## アプリ登録方法の変更点について

いつも学童保育へのご理解、ご協力をいただきまして、ありがとうございます。 配布いたしました次年度の資料の追加分として、給食の登録方法についてお知らせいたします。

2024 年 1 月までの登録方法

| 日付 必須                                                                                                    | 2024-01-    | 09             |            |     |                                           |     |            |             |            |            |          |        |
|----------------------------------------------------------------------------------------------------|-------------|----------------|------------|-----|-------------------------------------------|-----|------------|-------------|------------|------------|----------|--------|
| 預かり保育パターン 必須                                                                                                    | 学童(火曜       | 日)             | •          |     |                                           |     |            |             |            |            |          |        |
| 予定開始·終了時刻 🕺 🔊 🕺 🕺 🕺                                                                                                    | 12 🗸        | 時              | 00 🗸       | 分分  | ~                                         | 19  | •          | 時           | 00         | ~          | 分        |        |
| 実績 開始·終了時刻                                                                                                    | •           | 時              |            | 分分  | ~                                         |     | •          | 時           |            | *          | 分        | 予定をコピー |
| おやつ/給食                                                                                                    | ✓ おやつ       | )              |            |     |                                           |     | Z          | 1 給1        | ţ          |            |          |        |
| ここにチェック欄があり、給食にチェック<br>をしていただいていたと思います。<br>通常日の申し込み                                                                                                    |             |                |            |     |                                           |     |            |             |            |            |          |        |
| 2024 年 2 月からの登録方法                                                                                                    |             |                |            |     |                                           |     |            |             |            |            |          |        |
| 日付 巡須 2024-03-19                                                                                                    |             |                |            |     |                                           |     |            |             |            |            |          |        |
| 預かり保育パターン 必須                                                                                                    | f学童(火曜日     | 1)             | ~          |     |                                           |     |            |             |            |            |          |        |
| 予定開始·終了時刻 必須 1                                                                                                    | 2 🖌 時       | 00             | <b>∨</b> 5 | • ~ | 19                                        | ♥ 8 | ŧ [        | 00          | ✔ 分        | t)         |          |        |
| 実績 開始·終了時刻                                                                                                    | ✔ 時         |                | <b>∨</b> 9 | •~  |                                           | • 8 | ŧ (        |             | <b>→</b> 分 |            | 予定       | をコピー   |
| おやつ 🔽                                                                                                    | おやつ ジョン おやつ |                |            |     |                                           |     |            |             |            |            |          |        |
| 日付<br>通加り保育パターン 必須 新学童(火曜日)給食 ✓<br>天吉 開始 始了時刻 (12, tol 時, 00, tol 分 = 10, tol 時, 00, tol 分                                                                     |             |                |            |     |                                           |     |            |             |            |            |          |        |
| 宇建 開始 没了時刻                                                                                                    |             | ••• [          |            | 4   | - L                                       |     |            | •• (<br>⊯ ( |            |            | ~><br>~> | ヌウたつじ  |
| 关稿 開始 "校 」 时刻                                                                                                    | 「給食」        | 9 <del>0</del> | •          | 71  | ~ (                                       |     | <b>•</b> ] | "ব (        |            | <b>*</b> ] | ,,,      | PECIL- |
| 給食がある場合、上記と追加でこちらも申し込みをしていただ<br>きます。注文数に反映されませんので、お気を付けください。                                                                                                   |             |                |            |     |                                           |     |            |             |            |            |          |        |
| 3月19日(火)<br>よら早朝保育(1号・新2号・2号短)<br>よら早朝保育(2号標準)<br>新ばらお預かり保育(1号・半日)<br>新ばらお預かり保育(2号標準・半日)<br>新学童(火曜日)テストさくら[14:00~19:00,おやつ。]<br>新学童(火曜日)給食 テストさくら[14:00~19:00] |             |                |            |     | 申し込みが完了いたしますと、<br>左記のように表示され、終了と<br>なります。 |     |            |             |            |            |          |        |

ご不明な点がありましたら、職員までお声掛けください。